## DEPARTEMENT CULTUUR, JEUGD & MEDIA

# KANDIDEREN ALS EXPERT SOCIAAL-CULTUREEL VOLWASSENENWERK IN KIOSK

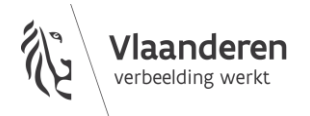

www.vlaanderen.be/cjm

#### **1 MELD JE AAN IN KIOSK ALS NATUURLIJK PERSOON**

Meld je aan in <u>KIOSK</u> met je eID of een digitale sleutel.

### 2 KLIK OP 'DOSSIERS' LINKSBOVEN

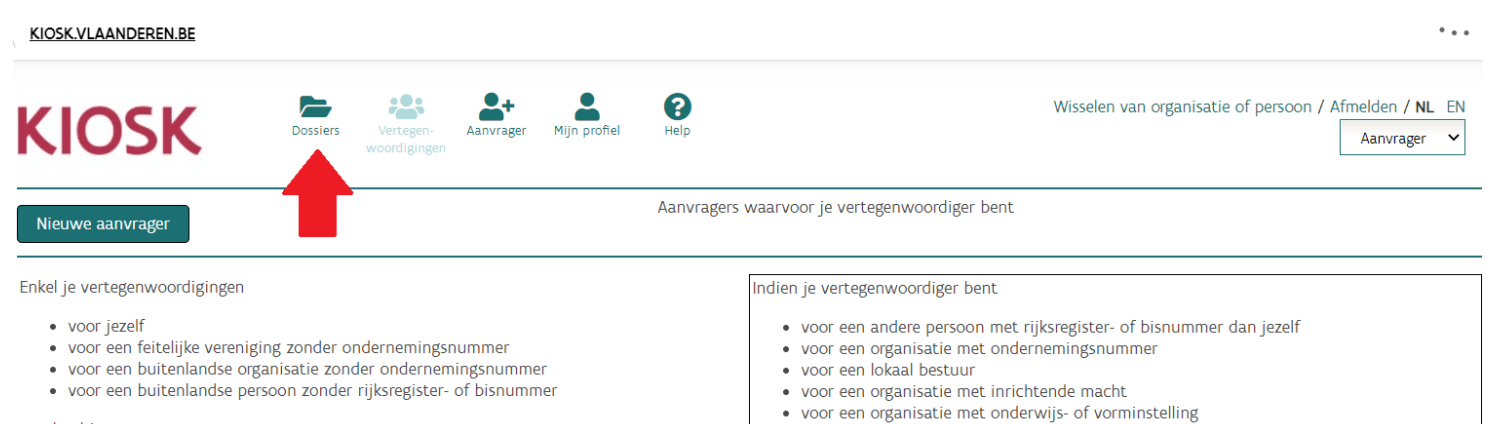

voor een vlaamse entiteit

worden hier weergegeven. Selecteer de aanvrager waarvoor je dossiers wil beheren.

en je wenst dossier voor een aanvrager uit één van deze groepen te beheren, dan moet je je namens die organisatie of persoon aanmelden via 'Wisselen van organisatie of persoon'.

## **3 MAAK EEN NIEUW DOSSIER AAN**

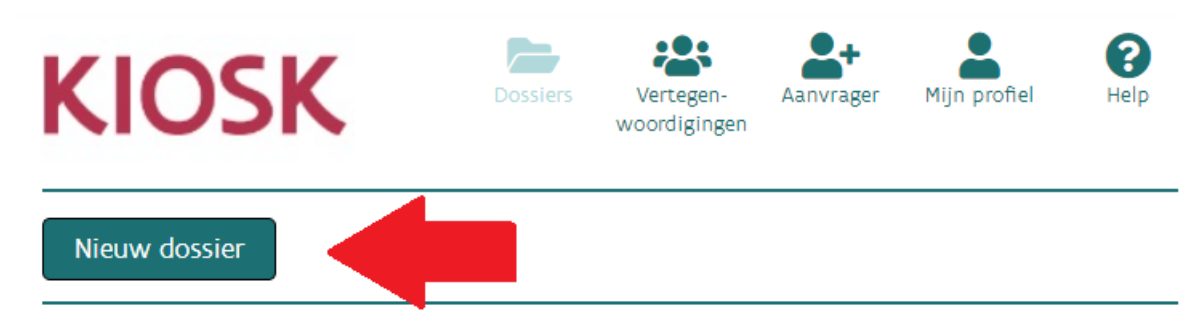

Er zijn voor deze aanvrager geen dossiers aanwezig. Druk op de knop 'Nieuw dossier' om een dossier te initiëren.

## **4** KIES HET JUISTE DOSSIERTYPE IN DE LIJST

Kies een dossiertype waarbinnen je een nieuw dossier wil creëren

| Kandidatuur Pool Experten                                                      | ~    |
|--------------------------------------------------------------------------------|------|
| Amateurkunsten: Internationale reistoelagen                                    |      |
| Amateurkunsten: reglement talentontwikkeling                                   |      |
| Projectsubsidies bilaterale culturele samenwerking                             |      |
| Bovenlokaal Cultuurdecreet: Steunpunt                                          |      |
| Circusdecreet van 1 maart 2019: ontwikkelingsgerichte beurs                    |      |
| Circusdecreet van 1 maart 2019: projectsubsidies creatie en spreiding          |      |
| Innovatieve partnerprojecten                                                   |      |
| Kunstendecreet van 23 april 2021: beurs                                        |      |
| Kunstendecreet van 23 april 2021: internationaal presentatieproject            |      |
| Kunstendecreet van 23 april 2021: projectsubsidie                              |      |
| Kunstendecreet van 23 april 2021: residentiebeurs                              |      |
| Kunstendecreet van 23 april 2021: tegemoetkoming internationaal presentatiemon | nent |
| Kunstendecreet : residentietoelage                                             |      |
| Kunstendecreet: Aanstelling pool experten                                      |      |
| Kandidatuurstelling                                                            |      |
| Kandidatuur Pool Experten                                                      |      |

Opgelet: Je zal volgend venster zien verschijnen. Dit is niet van toepassing op je kandidatuur. Je kan dit negeren door gewoon op "Ok" te klikken.

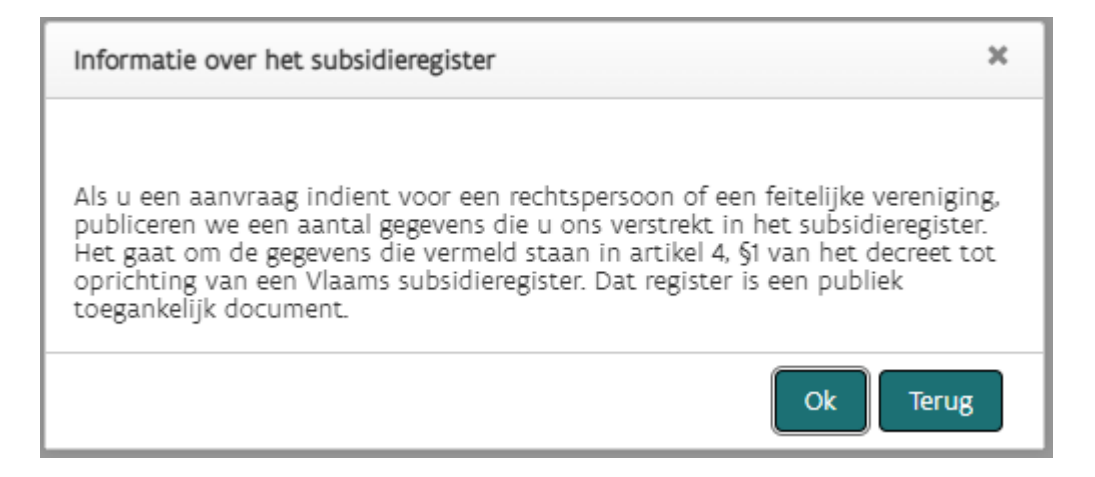

## **5 VUL DE AANVRAAG IN**

| Introductie                        | INTRODUCTIE                                                                                                    |                                                                                                    |  |  |
|------------------------------------|----------------------------------------------------------------------------------------------------|----------------------------------------------------------------------------------------------------|--|--|
| Profiel                            | INTRODUCTIE                                                                                                    |                                                                                                    |  |  |
| Ervaring                           |                                                                                                    |                                                                                                    |  |  |
| Expertise cultureel-erfgoedwerking | Beste kandidaat-expert,                                                                                                    |                                                                                                    |  |  |
| Zakelijke expertise                | Alvast bedankt om je kandidaat te stellen.                                                                                                    |                                                                                                    |  |  |
| Expertise aanverwante sectoren     |                                                                                                    |                                                                                                    |  |  |
| Expertise beleidsniveau            | Media. Je kan je kandidaat stellen voor twee beleidsvelden: culture<br>volwassenenwerk. Maak hieronder je keuze.<br>Hou je curriculum vitae alvast klaar om op te laden.<br>Een benoeming als expert houdt geen directe engagementen in. P<br>gevraagd worden om op te treden als expert. Op iedere vraag kun<br>Mocht je vragen hebben of problemen ondervinden, kan je steeds<br>teams via: sociaalcultureel@vlaanderen.be of cultureelerfgoed@vla<br>Alvast bedankt voor je kandidatuur! | ie kan je kandidaat stellen voor kandraat-experten van net Departement Cultuur, Jeugd en<br>ie kan je kandidaat stellen voor twee beleidsvelden: cultureel erfgoed en sociaal-cultureel<br>ienenwerk. Maak hieronder je keuze.<br>curriculum vitae alvast klaar om op te laden.<br>noeming als expert houdt geen directe engagementen in. Pas nadat je benoemd bent zal je<br>id worden om op te treden als expert. Op iedere vraag kun je positief of negatief antwoorden.<br>e vragen hebben of problemen ondervinden, kan je steeds contact opnemen met de respectieve<br>ria: sociaalcultureel@vlaanderen.be of cultureelerfgoed@vlaanderen.be.<br>bedankt voor je kandidatuur! |  |  |
|                                    | Maak hier je keuze voor welke pool je kandidaat bent «                                                                                                    | ~                                                                                                    |  |  |
|                                    | Kies                                                                                                    | ndidaat wil stellen voor een                                                                                                    |  |  |
|                                    | Pool van experten - Cultureel Erfgoed<br>Pool van experten – Sociaal-cultureel Volwassenenwerk                                                                                                    | en.                                                                                                    |  |  |

**Opgelet**: Je zal alleen het correcte formulier te zien krijgen als je "pool van experten – sociaal-cultureel volwassenenwerk" selecteert vooraleer je verder gaat.

Klik na het invullen van het formulier op '**bewaar**' en vervolgens op '**controleer je formulier**'. Verbeter de eventuele foutmeldingen. Als je een foutmelding krijgt i.v.m. de betalingsgegevens en/of de contactgegevens, vul die dan aan op de gelijknamige tabbladen die je boven de bewaarknop vindt. Klik vervolgens op 'huidig document' om terug te keren naar jouw kandidatuur. Eens alle foutmeldingen opgelost zijn, klik op '**Indienen**' om de kandidatuur af te ronden. Je ontvangt dan een bevestigingsmail.